# How to Apply for your Indonesian eVOA

The instructions below are for a Visa B1 which is ONLY for a 30 day stay. If you are intending to stay longer in Indonesia, you will need to select Tourism Single Entry Visitor Visa – 60 days.

Your Visa will be valid for 90 days from the date of eVOA approval.

Please note this is a Sample only

Step 1: Go to https://evisa.imigrasi.go.id/ Click on E-visa on the left and click on Apply

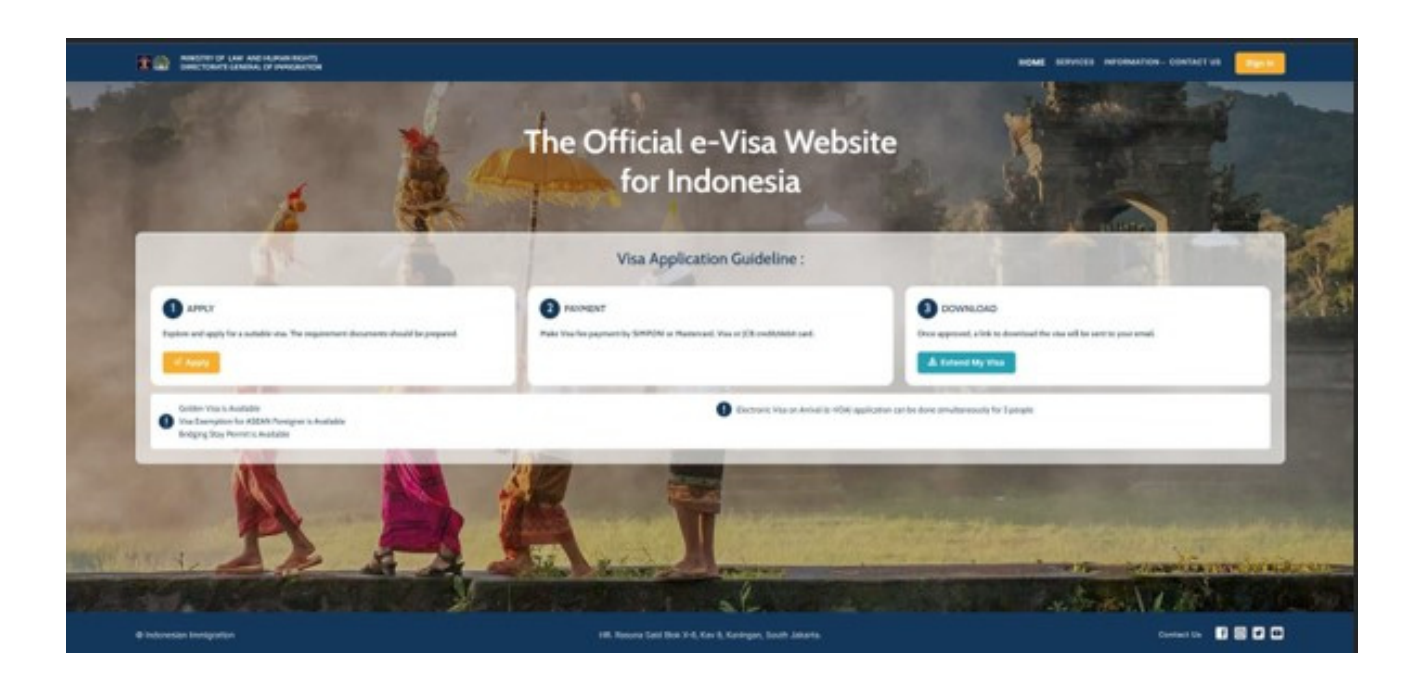

**Step 2:** Enter the following information based on the country of your passport. The example provided is for Australian passport holders. After completing this section, click on "Detail & Apply."

| AUSTRALIA                          |                    |
|------------------------------------|--------------------|
| The main purpose of my vis         | it to Indonesia is |
| General, Family or Social          | - 1/ 6             |
| The sub purpose of my visit        | to Indonesia is    |
| Tourism, Family Visit, and Transit | and the second     |
| want to explore & choose a         | a visa             |
| B1 - Tourist (Visa On Arrival)     | THE REAL           |
| am planning to stay                | 100000             |
| 30 Days                            | 1                  |
| Type of Vica B1                    |                    |

**Step 3:** Review the information below to understand the requirements for completing your Indonesia Visa. Once you're ready, click "Apply" at the bottom of the page.

| Type of Visa B1 - 30 Days                                                                                                    |  |  |  |
|----------------------------------------------------------------------------------------------------|--|--|--|
| Pop Up Information                                                                                                    |  |  |  |
| 1. Stay                                                                                                    |  |  |  |
| Up to 30 days (extendable for another 30 days)                                                                                                    |  |  |  |
| 2. Cost                                                                                                    |  |  |  |
| • Rp500.000                                                                                                    |  |  |  |
| <ol> <li>With this visa you can         <ul> <li>Conducting activities related to tourism, and visiting friends or family.</li> <li>Participate in meetings, incentives, conventions, and exhibitions as an attendee.</li> <li>Traveling in Indonesia on a yacht (yachter).</li> </ul> </li> </ol>                                                                                                    |  |  |  |
| 4. You must<br>a. Comply with laws and regulations.<br>b. Respect local customs, culture, and wisdom.<br>c. Have sufficient living expenses while in Indonesia.                                                                                                    |  |  |  |
| <ol> <li>Other information         <ul> <li>Staying in Indonesia over the period of your stay permit, engaging in prohibited activities, not complying with visa conditions, and/or not complying with Indonesian laws may result in you paying fines, being deported, and/or other legal charges.</li> <li>You are prohibited from selling goods or services.</li> <li>You are prohibited from receiving rewards or wages from individuals or companies in Indonesia.</li> </ul> </li> </ol> |  |  |  |
| <ol> <li>Document Requirement         Present the following documents to the immigration officer upon arrival for immigration inspection:         <ul> <li>a. Passport valid for at least 6 months.</li> <li>b. Outbound ticket from Indonesia.</li> </ul> </li> </ol>                                                                                                    |  |  |  |
| 7. Visa Validity<br>90 day                                                                                                    |  |  |  |
| Back Apply                                                                                                    |  |  |  |

**Step 4:** Please upload a clear copy of your passport. Refer to the instructions below.

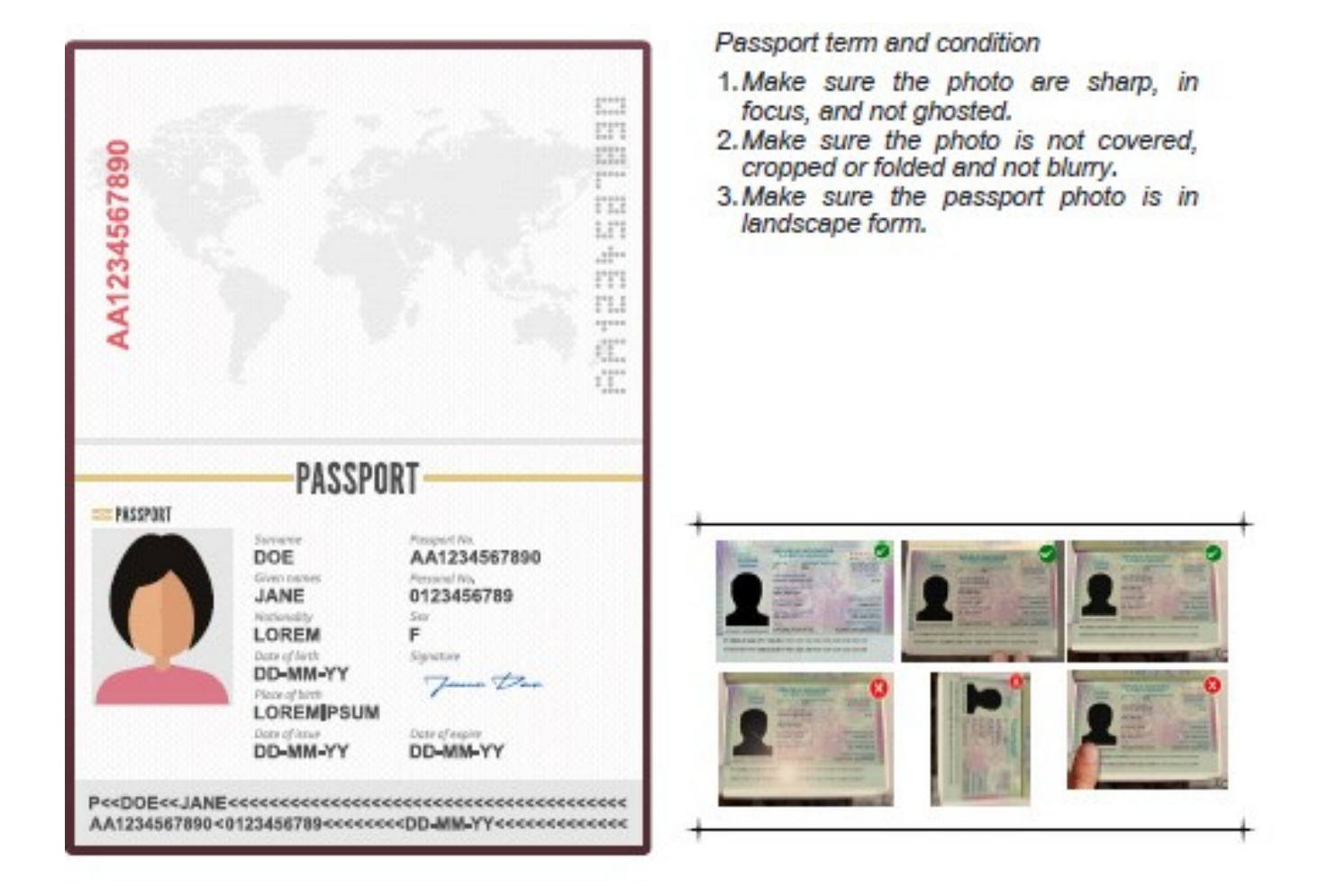

**Step 5:** Please complete the following information.

| £ | Document Information |          |   |
|---|----------------------|----------|---|
|   | Document Type *      | Passport |   |
|   | Document No. *       |          |   |
|   | Nationality *        | Choose   | - |
|   | Date of Expiry *     | COMM/YYY |   |
|   | Issuing Place *      |          |   |

When you complete the **Address in Indonesia** section, please select **OTHERS** from the dropdown menu.

#### Only type OLILIT, SOUTH TANIMBAR, TANIMBAR ISLANDS

In the Post Code field, please type: 97464

The rest of the fields in the Address section will auto populate

| Address in Indonesia |                                          |
|----------------------|------------------------------------------|
| Residence Type *     | OTHERS •                                 |
| Address *            | OLILIT, SOUTH TANIMBAR, TANIMBAR ISLANDS |
| Postal Code *        | 97464                                    |
| Province             | MALUKU                                   |
| City                 | KAB. KEPULAUAN TANIMBAR                  |
| District             | TANIMBAR SELATAN                         |
| Village              | SAUMLAKI                                 |
| Imigration Office    | KANTOR IMIGRASI KELAS II TUAL            |

#### Step 6: Upload Required Documents

- Locate: The section for document uploads (passport copy)
- Upload: Click on the upload buttons and select your files.

Please note that you will need to upload your cruise documentation email as your onward ticket.

Be sure to save the cruise documentation as a PDF so it can be easily uploaded during the application process

Here are general steps to save an email as a PDF across various email platforms:

#### 1. Open the Email

• Log into your email account and navigate to the email you want to save.

## 2. Access Print Options

• Look for the Print option. This can usually be found by clicking on the three dots or a menu icon (often labelled "More" or "Actions") within the email.

## 3. Select Print • Click on Print.

This will typically open a print dialog window.

## 4. Choose "Save as PDF"

• In the print dialog, instead of selecting a printer, choose "Save as PDF" or "Microsoft Print to PDF" from the list of available printers.

# 5. Adjust Settings (Optional)

• You can adjust any print settings if needed, such as layout or margins.

# 6. Save the File

• Click Print or Save, then choose the location on your device where you want to save the PDF. Name the file and click Save.

# 7. Verify

• Navigate to the location where you saved the PDF to ensure it was saved correctly.

These steps can vary slightly depending on the email platform (like Gmail, Outlook, etc.), but the general process remains similar.

| 2  | Main Document                                                                                                    |                                   |                          |      |          |     |
|----|----------------------------------------------------------------------------------------------------|-----------------------------------|--------------------------|------|----------|-----|
|    | Passport Valid for at Least 6 Months *<br>For holders of travel documents other than passports such as emerger<br>of identity, etc. must be valid for 12 months.                         | y passports, documents            | *) Allowed pdf files onl | y    | ় Upload |     |
|    | Return Ticket *<br>Return ticket or onward ticket to continue the journey to another country exce<br>Conveyance who will stop by to join the ship and continue the journey to anoth<br>* | for the crew of the<br>r country. | *) Allowed pdf files onl | y    | କ Upload |     |
| IE | Applicant Contact Confirmation                                                                                                    |                                   |                          |      |          |     |
|    | Email *                                                                                                    |                                   |                          |      |          |     |
|    | Email Confirmation *                                                                                                    |                                   |                          |      |          |     |
|    |                                                                                                    |                                   |                          | Back | Nex      | d ₽ |

After confirming your email, click "Next" to continue.

**Step 7:** Review Your Application • Check: Review all entered information and uploaded documents for accuracy.

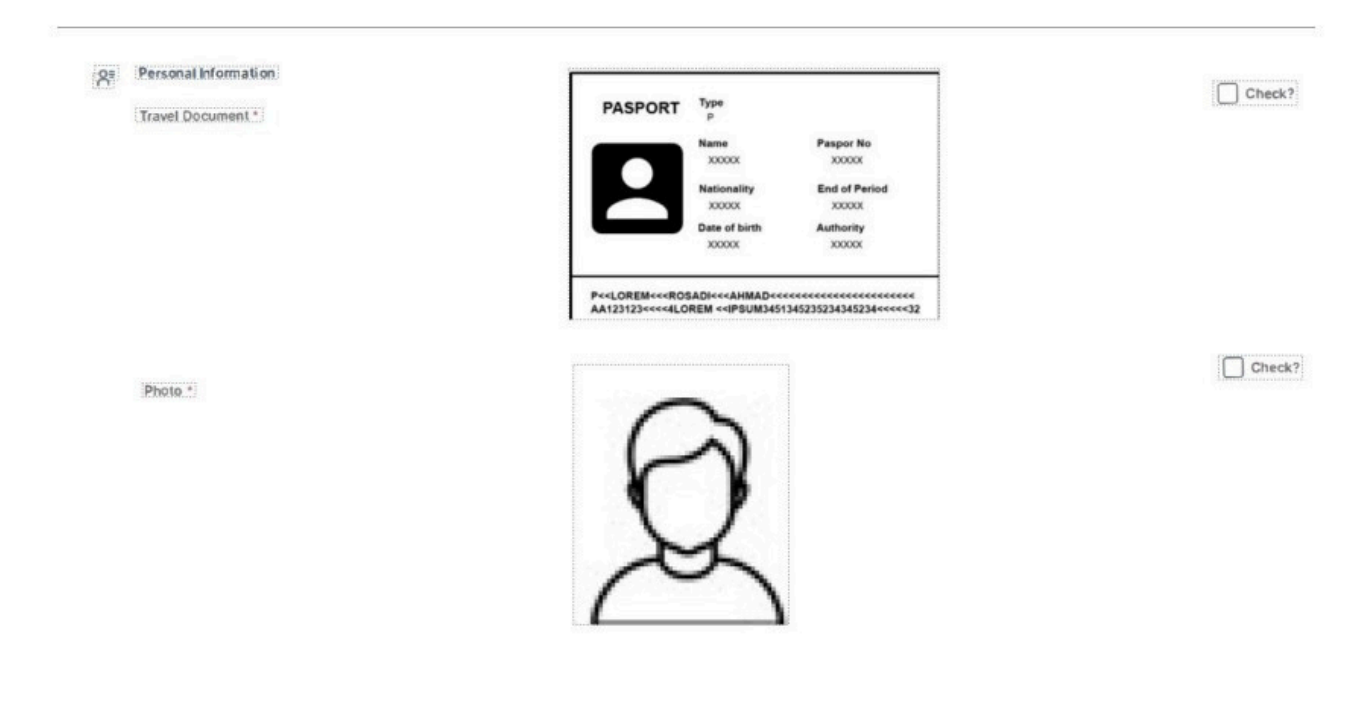

#### Document Information

| Document | Туре |
|----------|------|
|          |      |

Document No. \*

Nationality \*

Date of Issue \*

Date of Expiry \*

Issuing Place

| Passport  | *      |
|-----------|--------|
|           | Check? |
| AUSTRALIA | Check? |
| DD/MM/YYY | Check? |
| DD/MM/YYY | Check? |
| AUSTRALIA |        |

#### Address in Indonesia

| Residence Type *  | OTHERS .                                 |
|-------------------|------------------------------------------|
| Address *         | OLILIT, SOUTH TANIMBAR, TANIMBAR ISLANDS |
| Postal Code *     | 97464                                    |
| Province          | MALUKU                                   |
| City              | KAB. KEPULAUAN TANIMBAR                  |
| District          | TANIMBAR SELATAN                         |
| Village           | SAUMLAKI                                 |
| Imigration Office | KANTOR IMIGRASI KELAS II TUAL            |

#### Main Document

IE.

| Passport Valid for at Least 6 Months<br>For holders of travel documents other than passports such as emergency passports, documents of identity, etc.<br>must be valid for 12 months.                              | O Download | Check? |
|----------------------------------------------------------------------------------------------------|------------|--------|
| Return Ticket<br>Return ticket or onward ticket to continue the journey to another country except for the crew of the Conveyance who will stop<br>by to join the ship and continue the journey to another country. | 아 Download | Check? |
| Terms of Condition                                                                                                    |            |        |
| DECLARATION:                                                                                                    |            |        |

Back Save 🗦

I. Thereby declare that the information I have provided in this Visa application is true and correct.
 I. Inderstand that the Application fee is non-refundable.
 I. understand that the Application fee is non-refundable.
 I. understand that the true spectrum value of a Visa does not guarantee entry into the Republic of Indonesia, the decision to enter remains the right of the Immigration Officer at the port of entry.
 If the payment (billing) code has explication will be canceled.
 Prease responjv. For visa applications with 2 billing codes (IDR and USD), both codes must be paid. If either code expires, the visa application will be canceled, and the applicant must reapply by paying the full fee.

I, the Applicant hereby certify that I understood and agree all the information and declaration in this application

Step 8: Make Payment

- **Proceed:** To the payment section.
- Select: Your payment method and complete the transaction.

Step 9: Submit Your Application

- Ensure that you tick the checkboxes before submitting your application.
- Click: On the "Submit" button.
- Confirmation: Take note of the confirmation message or number.
- You will receive an email like the below for you to be able to check the status of your visa

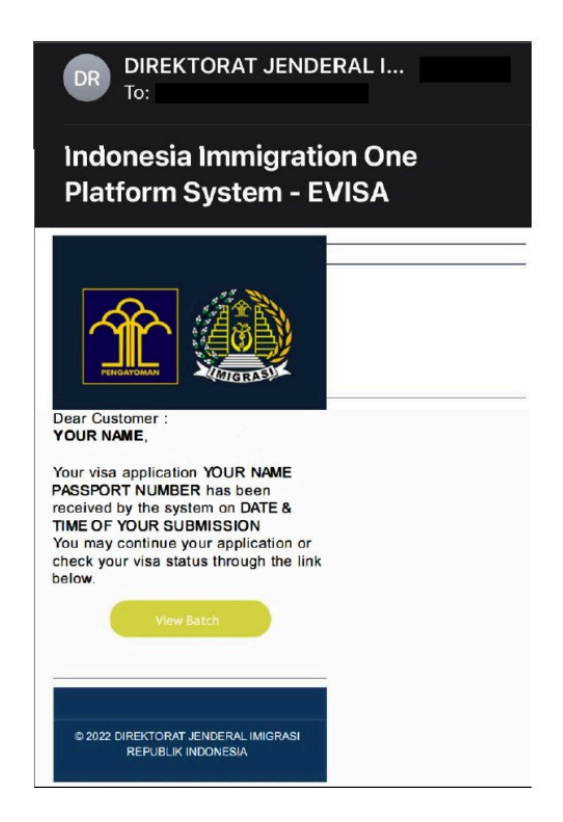

After receiving your eVOA via email, kindly forward a copy to **service@coralexpeditions.com** Additionally, please ensure you carry a printed copy with you in your hand luggage.